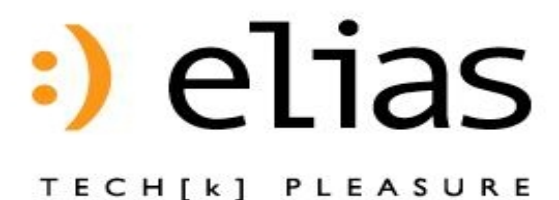

## *ELIAS USB Wireless LAN Stick EW-100U*

## Quick Start Guide

Version 2.1 (March, 2003)

## TABLE OF CONTENTS

| INTRODUCTION                                                                     |
|----------------------------------------------------------------------------------|
| FEATURES AND ADVANTAGES                                                          |
| SYSTEM REQUIREMENTS                                                              |
| PACKAGE CONTENTS                                                                 |
| INSTALLATION                                                                     |
| HARDWARE INSTALLATION                                                            |
| CONNECTING THE EW-100U                                                           |
| REMOVING THE EW-100U                                                             |
| LED INDICATOR                                                                    |
| Software Installation                                                            |
| INSTALLATION THE DRIVER FOR WINXP                                                |
| INSTALLING THE DRIVER FOR WIN 98/ME/2000                                         |
| UN-INSTALLATION                                                                  |
| <i>FUNCTIONS</i>                                                                 |
| THE UTILITY SOFTWARE INCLUDED WITH EW-100U ALLOWS YOU TO RECONFIGURE THE         |
| WIRELESS STICK, MONITOR THE STRENGTH OF THE WIRELESS SIGNALS AND CHOOSE A PROPER |
| WIRELESS DEVICE TO START COMMUNICATION                                           |
| MONITOR                                                                          |
| STATISTICS                                                                       |
| SITE SURVEY                                                                      |
| ENCRYPTION                                                                       |
| ENCRYPTION                                                                       |
| Advanced                                                                         |
| USE OF EW-100U CRADLE                                                            |

| SPECIFICATION | 21 |
|---------------|----|
|               |    |

## INTRODUCTION

Congratulation on purchasing the **Elias USB Wireless LAN Stick** (EW-100U)! In today's rapid growing network environment, the EW-100U provides you an innovative solution that lets you to connect to your business network without any limitation. This Quick Start Guide provides a brief introduction on the features and advantages of the EW-100U, and takes you through the basic steps necessary to install and configure your EW-100U and establish a connection from your computer to the network.

For naming convention, the **Elias Wireless LAN EW-100U** is referred to as the EW-100U throughout this guide.

## Features and Advantages

The EW-100U provides comprehensive features for a wireless network environment:

#### Innovative design

- The USB interface allows you plugging into the USB port directly, without a cable connection indeed.
- Rotating joint lets you adjust the EW-100U's position freely, and save desk space.

#### Wireless LAN connection

- No need of RJ-45 cable, you can save your cost and effort when building networks.
- Compliant with IEEE 802.11b standard, which provides you up to 11Mbps data transmission.
- Supports both Ad-Hoc (Peer-to-peer) and infrastructure (station-to-AP) networking modes, you can communicate in any method you like.

#### Easy to use

- Plug & Play, no need to configure.
- Built-in antenna; with the Power and Linkage LED on the panel.
- Friendly GUI user interface to manage and monitor the status.

#### Security

■ 64/128-bit WEP (Wired Equivalent Privacy), helps protect your privacy.

## System Requirements

Before you use the EW-100U, please check the hardware, software and operating system requirements first.

- Connector: USB port
- Operating System: Windows 98/Me/2000/XP
- 2X or higher speed CD-ROM drive
- At least 4MB disk space needed for installation of the driver and software application

## Package Contents

Unpacking the box, and you should find the following items:

- Elias USB Wireless LAN Stick (1)
- USB Cable (1)
- Software driver CD-ROM
- This Quick Start Guide

Inspect all the items carefully. If any item is missing or damaged, please contact your local dealer for assistance. Also, keep the box and packing materials in case you need to ship or store the unit in the future.

# 2

## INSTALLATION

This chapter explains how to install your EW-100U and connect it to the network.

## Hardware Installation

This section provides you a basic installation, including how to install and remove the EW-100U.

## Connecting the EW-100U

- 1. Locate the USB port on the PC/notebook.
- 2. Plug the EW-100U into the USB port directly, with the upward and horizontal position by the rotation mechanism of EW-100U.
- 3. Adjust the rotating joint to receive the strongest signal.

## Removing the EW-100U

The EW-100U can be removed under Windows 98/Me/2000/XP, without shutting down the system. The EW-100U supports the hot-plug function.

**NOTE:** Do not remove the EW-100U while transferring data. Please close the communication program or stop the transmitting task before removing the EW-100U.

## LED Indicator

When the EW-100U is connected to the PC/notebook correctly, the Power LED (Green) and Linkage LED (Orange) lights indicate that the device is ready for operation.

## Software Installation

Follow the instructions below to set up the EW-100U, including how to install the driver, and how to set up the configuration under different networking modes.

## Installation the Driver for WinXP

- 1. Remove your EW-100U from your computer and insert the software driver CD-ROM into the CD-ROM drive of your PC/notebook and execute the setup program **Setup.exe** located in the folder of EW-100U.
- 2. An installation wizard appears on the screen to guide you completely through the installation step by step. Click the "**Next**" button.
- 3. Wait a few minutes for copying files into XP, and click "**Finish**" to end the installation.

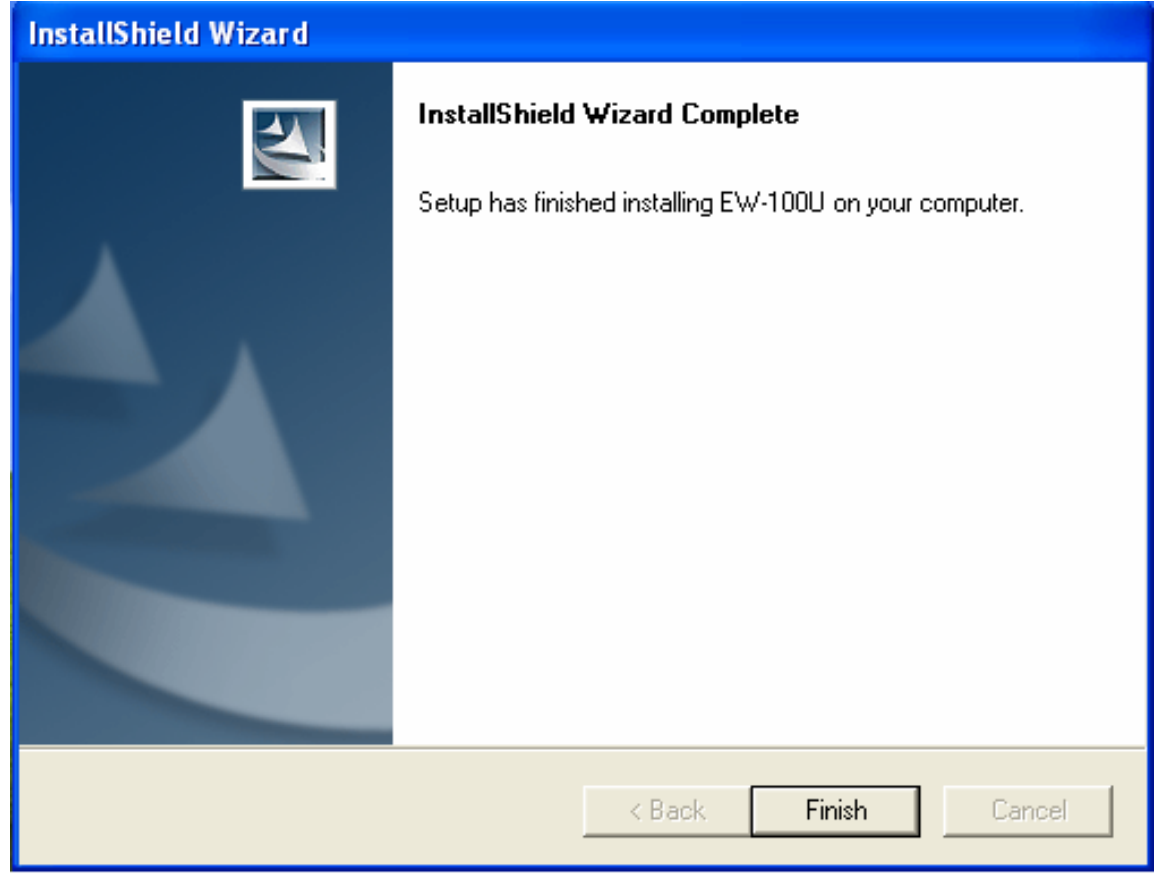

- 4.
- Reboot your computer and plug-in EW-100U. A window of "**Find New Hardware**" appears beneath. Double 5. click the icon to initialize "Find New Hardware Wizard." And click "Next"

| Found New Hardware Wizard |                                                                                                    |  |  |
|---------------------------|----------------------------------------------------------------------------------------------------|--|--|
|                           | Welcome to the Found New<br>Hardware Wizard                                                                                       |  |  |
|                           | This wizard helps you install software for:                                                                                       |  |  |
|                           | ELIAS USB 802.11b Wireless LAN Stick                                                                                              |  |  |
|                           | If your hardware came with an installation CD or floppy disk, insert it now.                                                      |  |  |
|                           | What do you want the wizard to do?                                                                                                |  |  |
|                           | <ul> <li>Install the software automatically (Recommended)</li> <li>Install from a list or specific location (Advanced)</li> </ul> |  |  |
|                           | Click Next to continue.                                                                                                    |  |  |
|                           | < Back Next > Cancel                                                                                                    |  |  |

6. Wait a few minutes and press "**Continue Anyway**". DO NOT press "Stop Installation" because this will result in the installation failure.

| Hardwar | e Installation                                                                                                    |
|---------|----------------------------------------------------------------------------------------------------|
|         | The software you are installing for this hardware:<br>ELIAS USB 802.11b Wireless LAN Stick<br>has not passed Windows Logo testing to verify its compatibility<br>with Windows XP. (Tell me why this testing is important.)<br>Continuing your installation of this software may impair<br>or destabilize the correct operation of your system<br>either immediately or in the future. Microsoft strongly<br>recommends that you stop this installation now and<br>contact the hardware vendor for software that has<br>passed Windows Logo testing. |
|         | Continue Anyway STOP Installation                                                                                                    |

#### 7. Press "**Finish**."

Important Notice!: In Win XP, you will find no Utility software provided by ELIAS, because Win XP has its own Utility software. Therefore, you can configure the settings only in Win XP Wireless Utility.

8. After all step, you will a window beneath, saying "Wireless connection unavailable." That is because the Utility software of Win XP needs you to choose the AP that you like to associate, and key in the WEP key, if necessary in Win XP Utility. Double click the networking icon beneath and configure you settings in

| the           | "Connect                               | to                     | Wireless                               | Network"                  | wir  | ndow. |
|---------------|----------------------------------------|------------------------|----------------------------------------|---------------------------|------|-------|
| Conr          | ect to Wirele                          | ess Net                | work                                   | ?                         | X    |       |
| The<br>it fro | following networ<br>m the list, and th | k(s) are<br>en click   | available. To acc<br>Connect.          | cess a network, se        | lect |       |
| Ava           | ilable networks:                       |                        |                                        |                           |      |       |
| i<br>i        | default<br>unismt                      |                        |                                        |                           |      |       |
| This<br>this  | network require:<br>network, type the  | s the use<br>e key, ar | e of a network ke<br>nd then click Con | y (WEP). To acce<br>nect. | 155  |       |
| Netv          | work key:                              |                        |                                        |                           |      |       |
| lf yo         | u are having diffi                     | iculty co              | nnecting to a net                      | work, click Advan         | ced. |       |
| Ad            | lvanced                                |                        | Connec                                 | t Cancel                  |      |       |

## Installing the Driver for Win 98/Me/2000

- 1. Remove your EW-100U from your computer and insert the software driver CD-ROM into the CD-ROM drive of your PC/notebook and execute the setup program **Setup.exe** located in the folder of EW-100U.
- 2. An installation wizard appears on the screen to guide you completely through the installation step by step. Click the "**Next**" button.
- 3. You can install the driver in the default directory by clicking "**Next**" button in the "**Choose Destination Location**" window. Otherwise, you can install the driver in another directory by clicking "**Browse**", and locating the preferred directory. Then, click the "**Next**" button.

- 4. The installation program will add an icon to the sidebar beneath. When you plug in your EW-100U, the icon will appear on the right side of the sidebar.
- 5. Click the "**Finish**" button to complete the installation and exit the wizard.
- 6. You do not need to restart the computer to begin use. However, you do have to configure your networking settings, such as the TCP/IP setting.

## Un-installation

To proceed with un-installation, remove the Elias USB Wireless LAN Stick using the Add/Remove Programs in the MS Windows "Control Panel."

## Functions

The utility software included with EW-100U allows you to reconfigure the wireless stick, monitor the strength of the Wireless signals and choose a proper wireless device to start communication.

## Monitor

| ELIAS Wireless L | AN Monitor      | r Utility                               | × |
|------------------|-----------------|-----------------------------------------|---|
| E                | LIAS USB (      | 802.11b Wireless LAN Stick 💌            |   |
| (Marthaultz      | and the         |                                         |   |
| Monitor   Si     | atistics   Site | e Survey   Encryption   Advanced   Info |   |
| Operatin         | g Mode          | Infrastructure                          |   |
| Channel          |                 | 11 Change                               |   |
| SSID             |                 | default                                 |   |
| Tx Rate          |                 | Fixed 11 Mbps                           |   |
| Int. Roar        | ning            | Disabled Cancel                         |   |
| Radio            |                 | On 🔽                                    |   |
| Status           |                 | Associated - BSSID: 00-03-9D-40-13-CC   |   |
| Signal St        | rength          |                                         |   |
| Link Out         | lity            | 100 %                                   |   |
| DIR Co           | uiy             | 100 %                                   |   |
|                  |                 |                                         |   |
|                  |                 | Hide                                    | 1 |

## Ad-Hoc Mode

When you choose Ad-Hoc mode, the driver will scan for approximately 5 seconds for an existing device or an existing Ad Hoc network; both of which use the *SAME* SSID.

### Configuration of Ad-Hoc Mode

With Ad-Hoc mode, your computer can communicate directly with any computer installed with an 802.11b wireless LAN adapter.

- 1. Click the "**Change**" button; set the "**Operating Mode**" to "**Ad-Hoc**", and assign the same SSID for all computers.
- 2. Click the "**Submit**" button to confirm the setting change and finish the configuration.

### Infrastructure Mode

When you choose Infrastructure Mode, the driver will keep scanning all available channels until one or more Access Points are found that matches its SSID. When you choose the Access Point that you like to establish communication, the driver will try to authenticate and associate with the Access Point.

### Configuration of Infrastructure Mode

With Infrastructure mode, there should be an Access Point working within the network. Your computer can communicate with any computers in the network through an Access Point.

- 1. Click the "**Change**" button; set the "**Operating Mode**" to "**Infrastructure**", and assign SSID as same as the Access Point.
- 2. Click the "**Submit**" button to confirm the setting change and finish the configuration.

## Channel

This field shows the current radio channel used when an active connection is established.

### SSID

Service Set Identity

### Tx Rate

This field shows the current transmit rate when an active connection is established.

## Status

In this field, the driver indicates the current state of the driver. If the state reveals "Associated", it means that Infrastructure mode is being used. That is, the PC is already connected to an access point and BSSID is also shown in the form of hex digits. At this time, the network is available for the device.

If you see the driver in the "Scanning" state, it means that the node cannot detect the SSID to locate an access point within range and is searching for an available access point. Moreover, if the driver fails to initialize for unknown reasons, this field will display an error message.

## Signal Strength

The Signal Strength bar graph becomes active only when the node is in Infrastructure Mode. This bar graph shows the normalized signal strength as reported by the radio.

## Link Quality

The quality of the current connection is shown on this field. Only when the node is set in Infrastructure Mode does the Link Quality bar graph becomes active. The bar graph shows the linkage quality between the node and the chosen Access Point.

## **Statistics**

| ELIAS | ELIAS Wireless LAN Monitor Utility |             |              |              |               |   |  |  |
|-------|------------------------------------|-------------|--------------|--------------|---------------|---|--|--|
|       |                                    | ELIAS U     | SB 802.115 V | Vireless LAN | Stick         |   |  |  |
| ł     | Monitor                            | Statistics  | Site Survey  | Encryption   | Advanced Info | 1 |  |  |
|       | —Data F                            | ackets      |              | Tx           | Rx            |   |  |  |
|       | Suc                                | cessful     |              | 0            | 0             |   |  |  |
|       | Uns                                | uccessful   |              | 0            | 0             |   |  |  |
|       | Mgmt                               | Packets —   |              |              |               |   |  |  |
|       | Suc                                | cessful     |              | 0            | 0             |   |  |  |
|       | Uns                                | uccessful   |              | 0            | 0             |   |  |  |
|       | Reject                             | ted Packets |              | 0            | 0             |   |  |  |
|       |                                    |             |              |              | (Clear)       |   |  |  |
|       |                                    |             |              |              | Hide          |   |  |  |

The Statistics page displays the counts of packets transmitted (Tx) and received (Rx). Press the Clear button to re-set these numbers to zero.

## Site Survey

| ELI | AS | Wirele | ss LAN Mo                | nitor U      | Jtility          |               |         |            |                              | × |
|-----|----|--------|--------------------------|--------------|------------------|---------------|---------|------------|------------------------------|---|
|     |    |        | ELIAS U                  | ISB 80       | 2.11b V          | Vireless L    | AN S    | tick       | T                            |   |
|     | М  | onitor | Statistics               | Site S       | Survey           | Encrypt       | ion     | Advan      | ced   Info                   |   |
|     |    | BSSII  | )                        |              | SSID             | Signal        | Ch      | WEP        | Туре                         |   |
|     |    | 00-03- | -9D-40-13-<br>-25-75-98- | CC d<br>DF 1 | lefault<br>mismt | 100 %<br>41 % | 11<br>6 | Yes<br>Ves | Infrastructu<br>Infrastructu |   |
|     |    | •      |                          |              |                  |               |         |            |                              |   |
|     |    |        |                          |              |                  | Re-Sca        | m       |            | Cancel                       |   |
|     |    |        |                          |              |                  |               |         |            | Hide                         |   |

The Site Survey page displays the list of the APs nearby. You can double click on the BSSID area to choose the AP which you want to connect. This action is called "Associating". Also, if you like to re-scan APs nearby, just press the "**Re-Scan**" button to renew the list.

## Encryption

| ELIAS USB 802.11b Wireless LAN Stick 💌                                               |
|--------------------------------------------------------------------------------------|
|                                                                                      |
| Monitor Statistics Site Survey Encryption Advanced Info                              |
| Encryption 64 Bit  Disabled                                                          |
| Key #1         ********         64 Bit<br>128 Bit           Key #2         ********* |
| Key #3 ********<br>Key #4 ******                                                     |
| WEP Key to use Key #1<br>WEP Mode Mandatory<br>Authentication Type Auto              |
| Submit                                                                               |

While the WEP function is selected, this panel allows the entry of the 64-bit and the 128-bit encryption keys. Each key consists of hex digits to be written to the driver and registered. This means that only digit 0-9 and letters A-F are valid. If entered incorrectly, the program will not write keys to a driver.

## Encryption

Disabled – Disable WEP function 64 Bit – Enable WEP with 64 bit Key 128 Bit – Enable WEP with 128 bit Key

WEP Key to use

Select one of these four keys.

WEP Mode

Select WEP mode – Mandatory or Optional

## Authentication Type

Select Open System type or Shared Key type. If you cannot decide which seems better, you can choose "Auto", and the driver will decide which type. The default is also Auto type.

## Advanced

| ELIAS | Wireless LAN Monitor Utility          |                             | × |
|-------|---------------------------------------|-----------------------------|---|
| G     | ELIAS USB 802.11b V                   | Vireless LAN Stick          |   |
| IV    | ionitor   statistics   site survey    | Encryption Auvanceu   Inio  |   |
|       | Preamble Type                         | ⊂ Long<br>⊂ Short<br>⊙ Auto |   |
|       | Fragmentation Threshold<br>(Disabled) | 2346                        |   |
|       | RTS/CTS Threshold<br>(Disabled)       | 2347                        |   |
|       | 🔲 802.11 Power Save                   |                             |   |
|       |                                       | Submit                      |   |
|       |                                       | Hide                        |   |

This panel "Advanced" allows you to configure the preamble type and threshold of fragmentation and RTS/CTS. Press the Submit button to apply your changes.

## Use of EW-100U Cradle

The cradle is the creative design from the Elias. With the cradle, you can place your EW-100U on the table very steadily. Moreover, the cradle helps the stick "sit up", to give you better performance when using your EW-100U.

#### *How to use your EW-100U cradle?*

Assemble your cradle with the USB extension cable

- Turn the USB connector and make the USB Interface symbol face you (USB Interface symbol is up)
- Place the USB connector into the cavity of the cradle.
- Press the cable down into opening on the edge of the cradle to clamp the cable in the right position

Connect your Elias EW-100U to the cradle with USB extension cable

• Please make sure that the USB Interface symbol on the Wireless LAN stick is on the same side as that of the cradle when you inset your stick into the cradle.

## Contact

If you need any further support, please contact <u>support@elaistech.com.tw</u> or, you can go to our web site at: <u>www.eliastech.com.tw</u>. You should find the answers that you need in one of these areas.

# 3

## **SPECIFICATION**

| Compliance              | <b>★</b> 802.11b                                                                  |  |  |  |
|-------------------------|-----------------------------------------------------------------------------------|--|--|--|
| Network Ports           | ★ USB1.1                                                                          |  |  |  |
| OS Support              | ★ Microsoft Windows 98/Me/2000/XP                                                 |  |  |  |
| Site Survey Tool        | <ul><li>Remote AP search</li><li>Signal indicator and Quality indicator</li></ul> |  |  |  |
| Network<br>Architecture | <ul> <li>Supports both Ad-Hoc and Infrastructure<br/>Modes</li> </ul>             |  |  |  |
| Frequency Range         | ★ 2.400 ~ 2.4835 GHz                                                              |  |  |  |
| Modulation              | <ul> <li>Direct Sequence Spread Spectrum<br/>(DSSS)</li> </ul>                    |  |  |  |
| Operating Voltage       | ★ DC 5V                                                                           |  |  |  |
| Power Consumption       | <b>★</b> <500mA                                                                   |  |  |  |
| Antenna                 | <ul> <li>Dual Internal patch antenna supporting<br/>diversity</li> </ul>          |  |  |  |
| LED Indicator           | ✤ Power LED, Linkage Status LED                                                   |  |  |  |
| Range Coverage          | <ul> <li>Open space: 100m – 400m</li> <li>Indoor space: 30m –100m</li> </ul>      |  |  |  |
| Dimensions              | ✤ 72*28*19.6(L*W*H)mm                                                             |  |  |  |
| Warranty                | ★ One-year limited                                                                |  |  |  |

\* Specifications are subject to change without notice.

Copyright © 2003 Elias Technology, Inc. All rights reserved. :) elias® and elias® are the trademarks of Elias Technology, Inc., and under process of the registration. Other trademarks and registered trademarks are the properties of their respective owners.

## Supplement

FCC REGULATORY STATEMENT

15.19(a)(3)

This device complies with Part 15 of the FCC Rules. Operation is subject to the following two conditions:

(1) This device may not cause harmful interference.

(2) This device must accept any interference received, including interference that may cause undesired operation.

15.21

CAUTION: Any changes or modifications not expressly approved by the party responsible for compliance could void the user's authority to operate the equipment.

*Federal Communications Commission (FCC) Requirements, Part 15* 

This equipment has been tested and found to comply with the limits for a class B digital device, pursuant to part 15 of the FCC Rules. These limits are designed to provide reasonable protection against harmful interference in a residential installation.

This equipment generates, uses and can radiate radio frequency energy and, if not installed and used in accordance with the instructions, may cause harmful interference to radio communications. However, there is no guarantee that interference will not occur in a particular installation. If this equipment does cause harmful interference to radio or television reception, which can be determined by turning the equipment off and on, the user is encouraged to try to correct the interference by one or more of the following measures: ---Reorient or relocate the receiving antenna.

---Increase the separation between the equipment and receiver.

---Connect the equipment into an outlet on a circuit different from that to which the receiver is connected.

---Consult the dealer or an experienced radio/TV technician for help.

### *Regulatory information / Disclaimers*

Installation and use of this Wireless LAN device must be in strict accordance with the instructions included in the user documentation provided with the product. Any changes or modifications (including the antennas) made to this device that are not expressly approved by the manufacturer may void the user's authority to operate the equipment. The manufacturer is not responsible for any radio or television interference caused by unauthorized modification of this device, or the substitution of the connecting cables and equipment other than manufacturer specified. It is the responsibility of the user to correct any interference caused by such unauthorized modification, substitution or attachment. Manufacturer and its authorized resellers or distributors will assume no liability for any damage or violation of government regulations arising from failing to comply with these guidelines.

CAUTION: To maintain compliance with FCC's RF exposure guidelines, this equipment should be installed and operated with minimum distance 2.5cm between the radiator and your body. Use on the supplied antenna. Unauthorized antenna, modification, or attachments could damage the transmitter and may violate FCC regulations. MPE Statement (Safety Information)

Your device contains a low power transmitter. When device is transmitted it sends out Radio

Frequency (RF) signal.

Safety Information

In order to maintain compliance with the FCC RF exposure guidelines, this equipment should be installed and operated with minimum distance 2.5cm between the radiator and your body. Use only with supplied antenna. Unauthorized antenna, modification, or attachments could damage the transmitter and may violate FCC regulations.